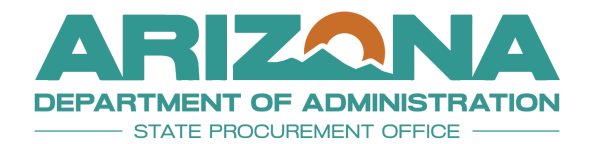

QUICK REFERENCE GUIDE

# Add User in APP

This document is a quick reference guide for users wishing to add new users in the Arizona Procurement Portal (APP). If you have any questions, please contact the APP Help Desk at <a href="mailto:app@azdoa.gov">app@azdoa.gov</a>. Additional resources are also available on the SPO website: <a href="https://spo.az.gov/">https://spo.az.gov/</a>.

The Arizona Procurement Portal provides administrative users the ability to add, delete, and modify organizational level addresses. Admins creating a new user within APP are required to attach mandatory PDF documents during the setup process. The steps in this document outline this process.

## Adding a User

- 1. From anywhere in APP hover over the **Admin** header tab.
- 2. Click on Browse Users.
- 3. Click the Create new user button.

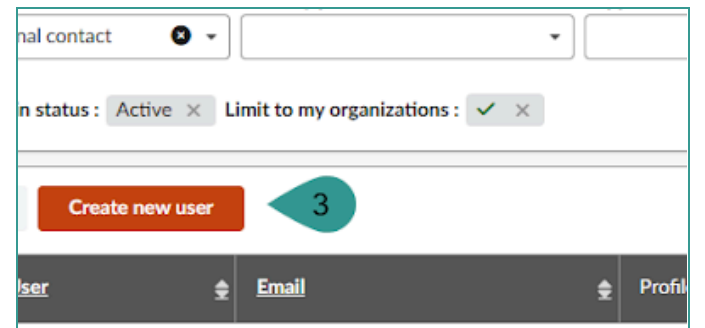

- 4. Add the user's **EIN** number in the **Login** field.
- 5. If your agency does use OKTA, select **SSO**.

You must send a request to IT to have APP integrated into your user's OKTA dashboard

6. If your agency does not use OKTA, select **Password**.

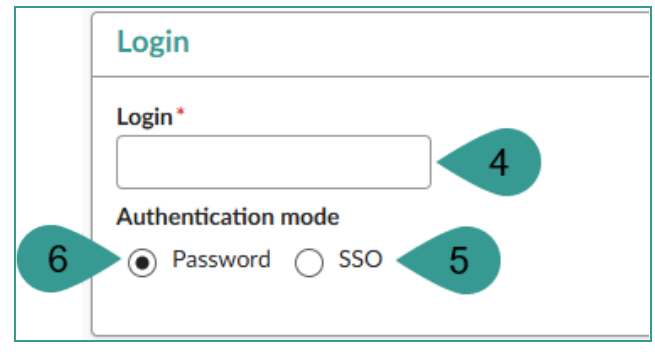

7. In the Identity section, complete all required fields identified by a red asterisk (\*).

| Gender           | First Name*         | Owner Last Name* |
|------------------|---------------------|------------------|
| mail*            |                     |                  |
|                  |                     |                  |
| Position (i)     |                     |                  |
|                  | en                  |                  |
| Status           |                     |                  |
| Active           | O -                 |                  |
| Delegated Amount | : (Sourcing Events) |                  |
| Value            |                     |                  |
|                  |                     |                  |

8. In the **Phone** section, input the phone number where the user can be reached if necessary.

| Phone 8    |  |
|------------|--|
| Phone      |  |
|            |  |
| Cell Phone |  |
|            |  |
| Fax        |  |
|            |  |

9. In the Address section, complete all required fields identified by a red asterisk (\*), with the user's work address information.

| Address            | 9                |          |           |                |
|--------------------|------------------|----------|-----------|----------------|
| Address Label      |                  |          |           |                |
| Address Line 1 (1) |                  |          |           | Address Line 2 |
| Search for an add  | dress            |          | ٩         |                |
| Zip Code*          | City*            |          |           |                |
|                    |                  | en       |           |                |
| Country*           | State            |          |           |                |
| latituda           | •                |          | Longitudo |                |
| Latitude           |                  |          |           |                |
| Supplier           |                  |          |           |                |
|                    |                  |          |           |                |
| Phone Number*      |                  |          |           |                |
|                    |                  |          |           |                |
| Map Sa             | tellite          | 13       |           |                |
| NORTH              | EUROPE           | ASI      |           |                |
| AMERICA            | tiantic<br>Decan | A        |           |                |
|                    | AFRICA           |          |           |                |
| SOUT               | H KAL            | A second |           |                |

10. Select the applicable APP function roles in the Internal Profiles section.

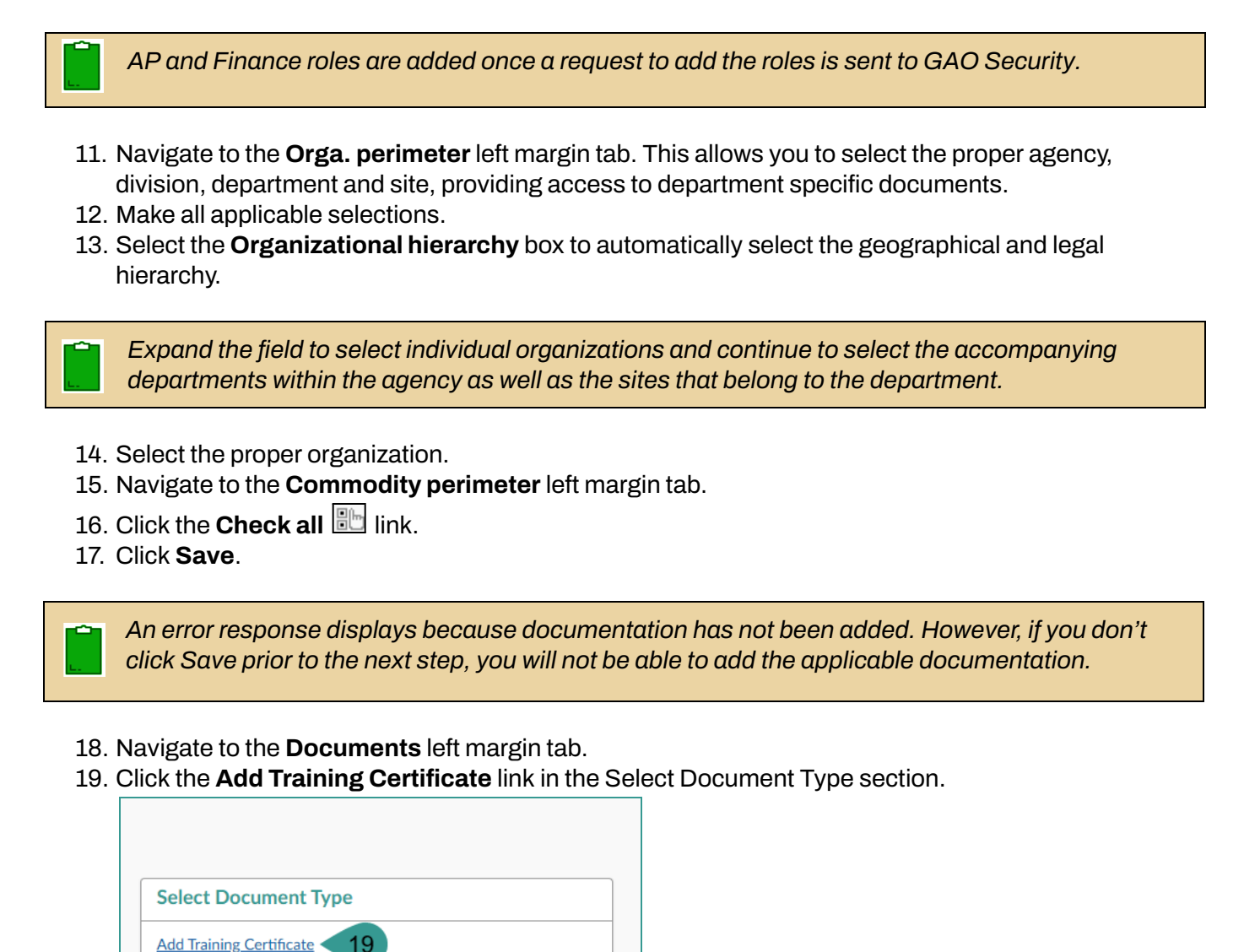

Add User Account Form

Q Search

Reset

Keywords

0 Record(s)

# 20. Add the training certificate using the **Document** link.21. Click **Save & Close**.

| aining Certificate                  |      |              |       |                       |
|-------------------------------------|------|--------------|-------|-----------------------|
|                                     | Save | Save & Close | Close | Save & Preview Delete |
| ïtle                                |      | 21           |       | Information 20        |
| <b>itle</b><br>Training Certificate |      |              | en    | Document ()*          |
| Comments                            |      |              |       | Contact               |
|                                     |      |              | en    | Contact               |

- 22. The user and document displays in the table.
- 23. Click the Add User Account Form link.

|                                                   |                                 |          | Save           | Save & Close                | Duplicate User Sa       |
|---------------------------------------------------|---------------------------------|----------|----------------|-----------------------------|-------------------------|
|                                                   |                                 |          |                |                             |                         |
| select Document Type                              |                                 |          |                |                             |                         |
| Add Training Certificate Add User Account Form 23 |                                 |          |                |                             |                         |
| (eywords                                          | Search Reset                    |          |                |                             |                         |
| → B Download documents (ZIP)                      | 0 Selected                      |          |                |                             |                         |
| Title 🚖                                           | <u>Type</u> 🝨                   | Att.     | Contact 🚖      | Last Modification (UTC-7) 💂 | Creation Date (UTC-7) 🚖 |
| 🗌 🍿 🖋 <u>Training Certificate</u>                 | Training Certificate (Approved) | <b>6</b> | MVULA Sullynna | 2/26/2025 4:53:44 PM        | 2/26/2025 4:53:44 PM    |
| 1 Record(s)                                       | 22                              |          |                |                             | \$                      |

#### 24. Add the user account form using the **Document** link.

#### 25. Click Save & Close.

| User Account Form          |                   |       |                           | <u> 楽</u> 吕 × |
|----------------------------|-------------------|-------|---------------------------|---------------|
|                            | Save Save & Close | Close | Save & Preview Delete     |               |
| Title                      | 25                |       | Information               |               |
| Title<br>User Account Form |                   | en    | Document ③*               |               |
| Comments                   |                   |       | Contact                   |               |
|                            |                   | en    | Contact<br>User1 Training |               |
|                            |                   |       |                           |               |

26. Navigate to the **User control** left margin tab

#### 27. Click the **Notification** key

|        | ~                   |                     |        |
|--------|---------------------|---------------------|--------|
| i      | User control        | 26                  |        |
| ☆      | User preferences    | Login               |        |
| $\sim$ | Notifications       | 27                  |        |
| ۲      | Orga. perimeter     | Login NewUserTest1  |        |
| Ξ      | Commodity perimeter | Authentication mode | Passwo |
| Θ      | Cost centers        | Password            |        |
| ۲      | Programs            |                     |        |
|        | Documents           |                     |        |

#### 28. Review the password notification email and edit when applicable.

#### 29. Click **Send notification**.

| Reset password notification                                               |                                 |                   |
|---------------------------------------------------------------------------|---------------------------------|-------------------|
|                                                                           | Close                           | Send notification |
| Login                                                                     |                                 |                   |
| NewUserTest1                                                              |                                 | 29                |
| First Name                                                                |                                 |                   |
| Training USER1                                                            |                                 |                   |
| Email                                                                     |                                 |                   |
| traininguser@testemail.com                                                |                                 |                   |
| Subject                                                                   |                                 |                   |
| Password reset 28                                                         |                                 |                   |
| Notification body                                                         |                                 |                   |
| Hello Training User1,                                                     |                                 |                   |
| Your password just has been reset.                                        |                                 |                   |
| You then have to choose a password in order to access                     | s to the application on the set | password page.    |
| Then you could access this application on the login page                  | ge with the following credentia | als:              |
| Locies Marid Location                                                     |                                 |                   |
| Login: NewUseriest1     Descriverd: the one that you have just set at the | provious stop                   |                   |
| Password, the one that you have just set at the                           | previous step.                  |                   |
|                                                                           |                                 |                   |
| L                                                                         |                                 |                   |

30. Click Save & Close.

31. The user is now active.

## **Receiving Access**

If your agency utilizes OKTA, send a request to IT to have APP integrated into the user's OKTA account. This negates the need for a password.

1. When signing in with OKTA, select Arizona Procurement Portal from the user dashboard to log in automatically.

| okta                 | Q Search your apps |                    |                                 |                     |               |                  |                             |
|----------------------|--------------------|--------------------|---------------------------------|---------------------|---------------|------------------|-----------------------------|
| A My Apps            |                    |                    |                                 |                     |               |                  |                             |
| Work                 |                    | Launch apps more q | uickly from any page w          | ith the Okta plugin | stall         |                  | Need help? (2 X             |
| Add section $\oplus$ |                    |                    |                                 |                     |               |                  |                             |
| Notifications (1)    |                    | My Apps            |                                 |                     |               |                  | Sort v                      |
| Add apps             |                    | ⊗ Work             |                                 |                     |               |                  | 1                           |
|                      |                    |                    |                                 |                     |               |                  |                             |
|                      |                    |                    | G                               | M                   |               | 31               | ARIZONA                     |
|                      |                    | G Suite Sites      | G Suite Account                 | G Suite Mail        | G Suite Drive | G Suite Calendar | Arizona<br>Procurement Port |
|                      |                    |                    |                                 |                     |               |                  |                             |
|                      |                    | مر                 | Ω                               | INFOSEC IQ          |               |                  |                             |
|                      |                    | Adobe              | AD - ServiceNow -<br>Production | Infosec IQ          |               |                  |                             |
|                      |                    |                    |                                 |                     |               |                  |                             |
|                      |                    | Add section        |                                 |                     |               |                  |                             |

2. If your agency does NOT use OKTA, click the envelope icon from the browse users page to send the new user an email to create a password.

| → 0 Selected Mass edit Create new user |                                                                                                    |      |                  |   |                       |                            |                                                                 |                     |     |                             |
|----------------------------------------|----------------------------------------------------------------------------------------------------|------|------------------|---|-----------------------|----------------------------|-----------------------------------------------------------------|---------------------|-----|-----------------------------|
|                                        |                                                                                                    |      | <u>Contact</u> 🚖 |   | <u>User</u> 🚖         | Email 🛔                    | Profile                                                         | <u>Login Status</u> | ŧ   | Orga perimeter              |
|                                        | and a                                                                                                    | (i)  | 178555           |   | Q Training (Template) |                            | Procurement 1 / Requester / Receiver / Requester (On Behalf Of) | Active              | Q • | Apache / ASVH Flagstaff Adn |
|                                        | and the second second s | ⊵" ≖ | NewUserTest1     |   | Q User1 Training      | traininguser@testemail.com | Procurement 1                                                   | Active              | Q • | State of Arizona            |
| 2 F                                    | Record                                                                                                    | (s)  |                  | 2 |                       |                            |                                                                 |                     |     |                             |

### Resources

Click the link below for more information on Agency Admin processes in APP: <u>https://spointra.az.gov/arizona-procurement-portal/app-support/quick-reference-guides</u>